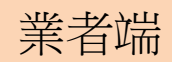

步驟1:由EMS系統登入

| 行政院環境保護署<br>Freedoo Yan Rote (Enver)<br>環境保護部可管理資訊系統(EMS)<br>現代 | <ul> <li>▲ 業者登入 </li> <li>梁 環保機關登入</li> <li>※ 回首頁</li> <li>保法規 公害陳情 首長信箱</li> </ul> |  |
|-----------------------------------------------------------------|-------------------------------------------------------------------------------------|--|
| - 憑證登入                                                          | 〒業者登入系統                                                                             |  |
| ●工商憑證○自然人憑證                                                     | 管制編號 : <mark>A3800000</mark><br>密碼 :□顯示明碼                                           |  |
| Pin Code :(自然人認證)                                               | <br>行動版 申報模擬網頁 (忘記密碼)<br>臨時管制編號登入                                                   |  |
| 登入                                                              | 登入                                                                                  |  |
| ●請使用者務必下載HiCOS卡片管理工 具,並且使用 <b>HiCOS最新版</b> 》<br>鎖或是無法使用之情事發生。   | 本,方能完整支援自然 人憑證之讀取及使用,以避免用戶PIN碼被                                                     |  |

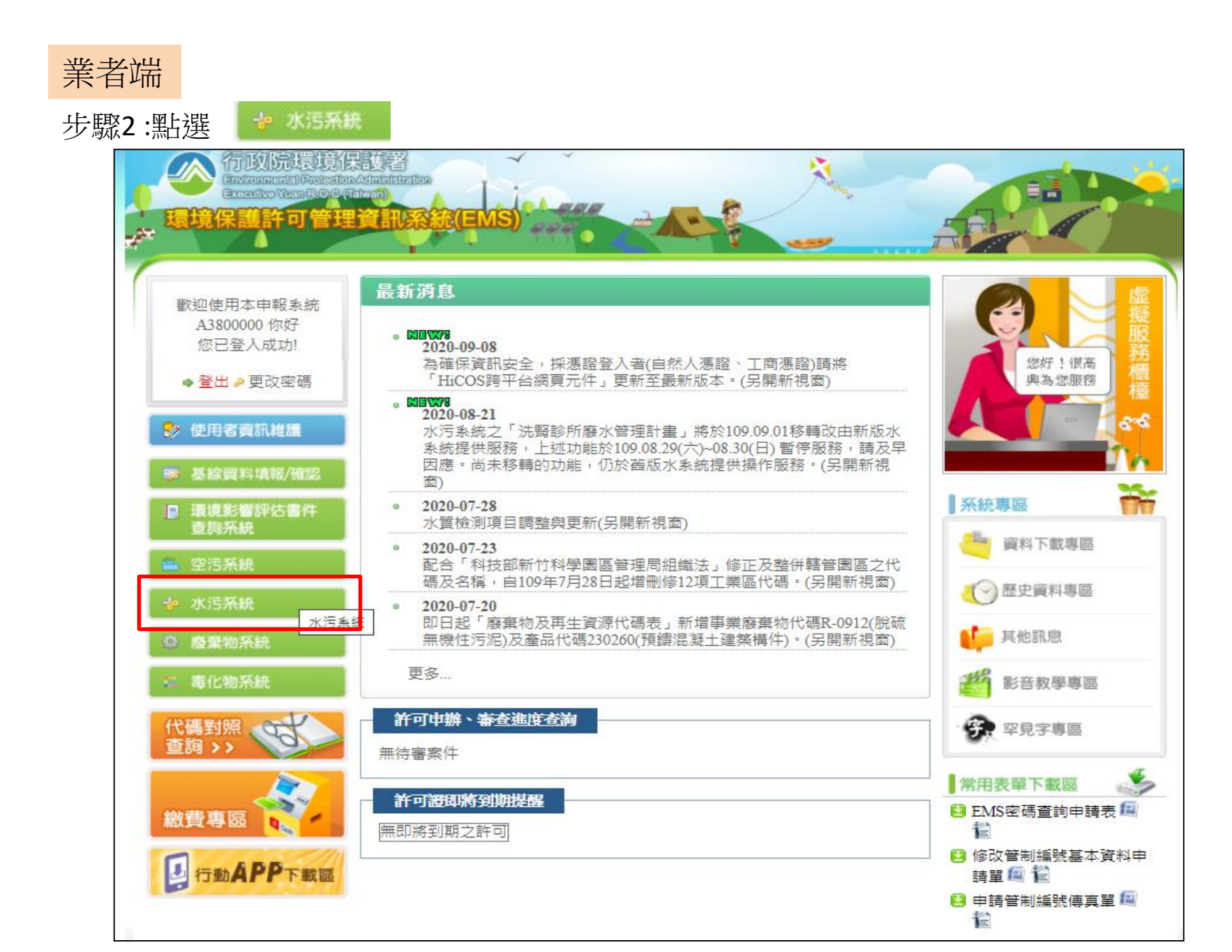

| 業者端                                                    |                                                                                |  |  |  |
|--------------------------------------------------------|--------------------------------------------------------------------------------|--|--|--|
| 步驟3:點選 <b>免檢測申報</b>                                    |                                                                                |  |  |  |
| Water pollute       Water pollute       Www.epa.gov.tw |                                                                                |  |  |  |
|                                                        | **新版水系統將於109.09.01 調整「儀錶板」、「單一對象查詢」、「查                                         |  |  |  |
| <b>許可申請</b><br>你的位置: 管制現況>> <u>查看</u>                  |                                                                                |  |  |  |
| <b>洗膏诊所廢水管理計畫</b> 管制編號                                 | A3800000         不需預報對象(帳號:有效)                                                 |  |  |  |
| <b>畜牧廢水管理計畫</b> 事業或污水下水道名稱                             | 環科工程顧問 有限公司(測試用)                                                               |  |  |  |
| <b>试验計書書</b> 事業或污水下水道所在地                               | 臺北市大安區忠孝東路四段280號8號                                                             |  |  |  |
| <b>出版社会</b> 所在地大門口位置                                   | X: 300606 Y: 2773402                                                           |  |  |  |
| 34版前重音                                                 | 事業或污水下水道狀況                                                                     |  |  |  |
| 建筑、资产管理單位名稱                                            |                                                                                |  |  |  |
| <b>專 貢 設 置</b> 管理單位地址                                  |                                                                                |  |  |  |
| <b>復工(堂)申請</b> 聯絡人電話                                   | 02-27733317                                                                    |  |  |  |
| 聯絡人姓名                                                  | FANNY                                                                          |  |  |  |
| 故障報備目前列管狀況                                             | 屬於水污法定義列管範圍                                                                    |  |  |  |
| 法 <b>規 互 動 教 材</b> 故障 報 備 資料 維 誰                       | 事業                                                                             |  |  |  |
| 目前列管狀態之起始日期                                            | 090年1月1日                                                                       |  |  |  |
| 措施說明書及確認報告書 開始營運日期                                     | 095年1月1日                                                                       |  |  |  |
| 日前運作狀態                                                 | 登運中                                                                            |  |  |  |
| 免檢測申報                                                  | 0108         化工業           0000         系統內置編碼           0000         系統內置編碼   |  |  |  |
| <b>狼 報 檢 测 日 期</b><br>放流水標準行業別                         | 0000     系統內置編碼       0108     化工業       108-1     基本化學原料製造業       對應放流口編號:D01 |  |  |  |
| <b>注 提 佳 绘</b> 纲 鎮 別                                   | 25338 大同區                                                                      |  |  |  |
| 本機構所在地流域別                                              | 114012 鶯歌溪                                                                     |  |  |  |
| <b>登出系統</b><br>所在工業區                                   | EC 高雄臨海工業區三、四期                                                                 |  |  |  |
| 2020/9/10 所在自來水水質水量保護區                                 | P000 系統內空值                                                                     |  |  |  |
| 歡迎您,A3800000 是否為目的                                     |                                                                                |  |  |  |

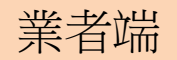

步驟4:點選 新增免檢測申報

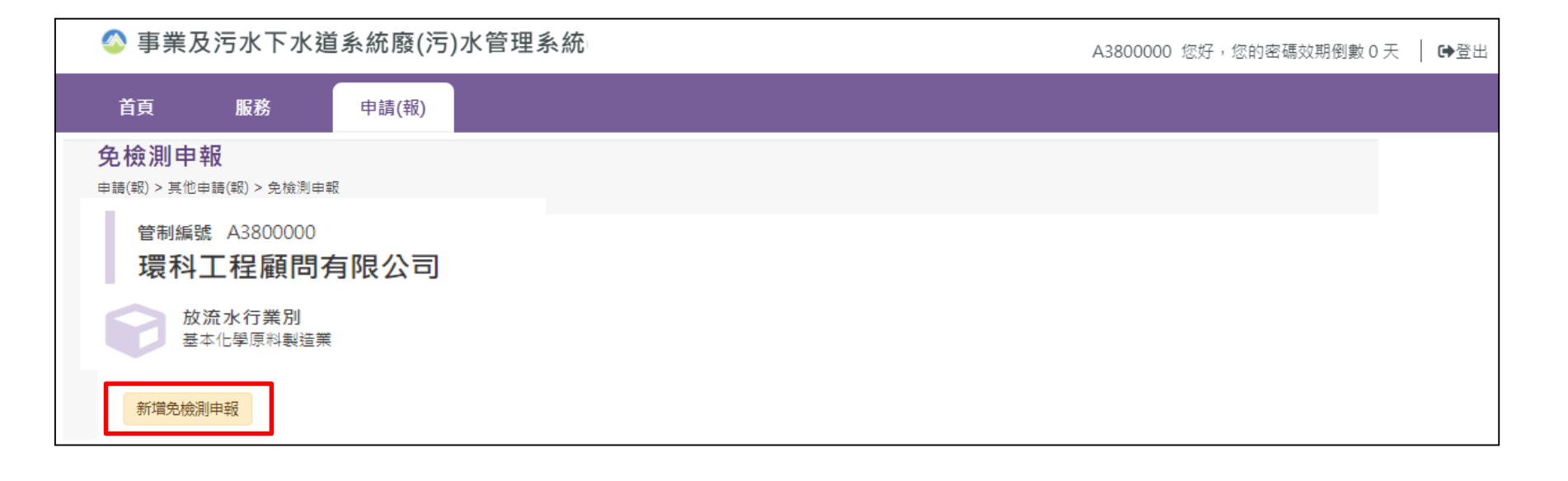

## 步驟5:填寫**聯絡人基本資料、上傳文件,並儲存**

| <sup>管制編號</sup> A3800000<br>環科工程顧問有限公司 |                                                       |                       |
|----------------------------------------|-------------------------------------------------------|-----------------------|
| 放流水行業別<br>基本化學原料製造業                    |                                                       |                       |
| 免檢測申報                                  |                                                       | 收執聯                   |
|                                        |                                                       |                       |
|                                        | 免檢測申報資料                                               |                       |
|                                        |                                                       |                       |
| * 聯絡人姓名                                |                                                       |                       |
| * 行動電話                                 |                                                       |                       |
| * 公司電話                                 |                                                       |                       |
| 傳真                                     |                                                       |                       |
| * 電子郵件( <u>151</u> )                   | 市法驗證信                                                 | 狀態:尚未完成驗證             |
| 申請證明文件上傳                               | <mark>選取檔案</mark><br>(禮案大小續在 20MB 以下及限副禮名為jpg、jpeg、pn | g \pdf \rar \zip \7z) |
| 免檢測開始日期                                |                                                       |                       |
| <b>免檢測水質項目</b>                         |                                                       |                       |
|                                        | 暫無資料                                                  |                       |
| =                                      | 回列表 🐻 儲存 🚀 送件                                         |                       |

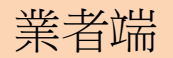

## 步驟6:點選 新增免檢測申報 ,填寫免檢測水質項目及核准依據

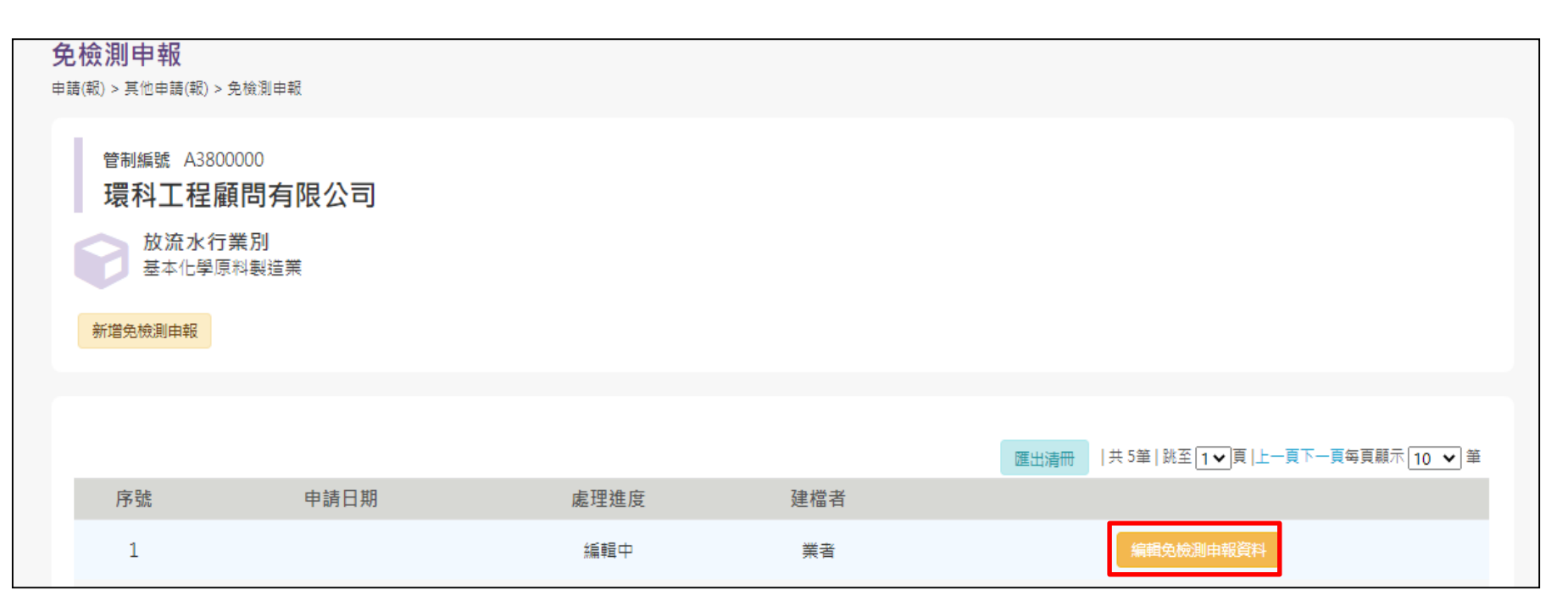

業者端

步驟4:點選

## 新增 ,填寫免檢測水質項目及核准依據

| 免檢測申報資料                                       |                             |                                                                     |   |  |
|-----------------------------------------------|-----------------------------|---------------------------------------------------------------------|---|--|
|                                               | * 聯絡人姓名                     | 林oo                                                                 |   |  |
|                                               | * 公司電話                      | 0987654321                                                          |   |  |
|                                               | * 電子郵件( <mark>121</mark> )  | NNN@gi-tech.com.tw 狀態:已完成驗證                                         |   |  |
|                                               | 申請證明文件上傳                    | 選取檔案<br>(層素大/續在20MB以下及跟副權名為jpg、jpeg、png、pdf、rar、zip、7z)<br>未上傳檔案    |   |  |
| <u>免檢測水質項目</u><br>新增                          | <u> </u>                    | 免檢測水質項目                                                             | × |  |
| 說明:欄位標示(*)書為必填項目,所有必填<br>註1:電子郵件地址需先經過信積驗證,方前 | 水質項目<br>[03].<br>核准依據<br>請選 | × →<br>擇<br>Z<br>及廢(污)水處理程序中,不使用且不產出該應申報之水質項目<br>之水質項目檢測結果低於方法偵測極限者 |   |  |
|                                               |                             |                                                                     |   |  |

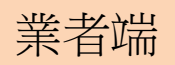

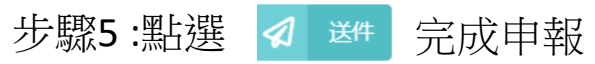

| 免檢測申報                                                       | 收執聯                                                                 |  |
|-------------------------------------------------------------|---------------------------------------------------------------------|--|
|                                                             |                                                                     |  |
|                                                             |                                                                     |  |
|                                                             |                                                                     |  |
| * 聯絡人姓名                                                     | 林oo                                                                 |  |
| * 行動電話                                                      | 0223456678                                                          |  |
| * 公司電話                                                      | 0987654321                                                          |  |
| 傳真                                                          |                                                                     |  |
| * 電子郵件(151)                                                 | NNN@gi-tech.com.tw 狀態:已完成驗證                                         |  |
| 申請證明文件上傳                                                    | 選取檔案<br>(增考大小總在 20MB 以下及限副 檔名為jpg、jpeg、png、pdf、rar、zip、7z)<br>未上傳檔案 |  |
| 免檢測開始日期                                                     |                                                                     |  |
| 免檢測水質項目                                                     |                                                                     |  |
| 水質項目           核准依據                                         | 應恢復檢測日期 應恢復檢測理由 承辦人 承辦人電話                                           |  |
| [08] 氟化物 製程及廢(污)水處理程序中,不使用且不產出該應申報之水質項目 編輯 删除               |                                                                     |  |
| [12]硫化物   數程及廢(污)水處理程序中,不使用且不產出該應申報之水質項目                    |                                                                     |  |
| 說明:欄位標示(*)者為必填項目,所有必填欄位需先輸入方維送件。<br>註1:電子鄧件地址需先經過信箱驗證,方能儲存。 |                                                                     |  |
| =                                                           | 回列表 🐻 儲存 幻 送件                                                       |  |

業者端

步驟6:點選 收執聯 可查看送件後,系統產出之收執聯內容

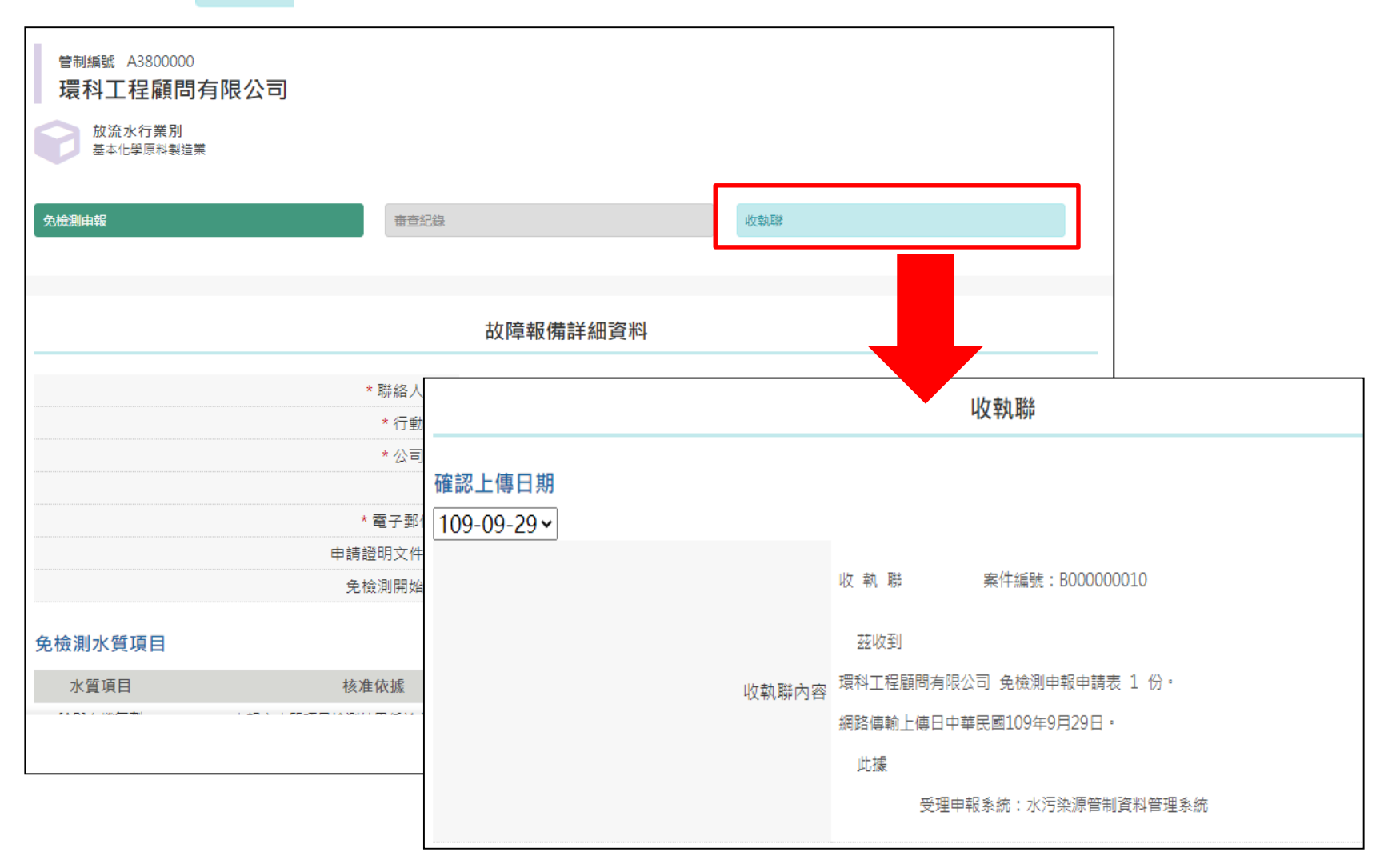